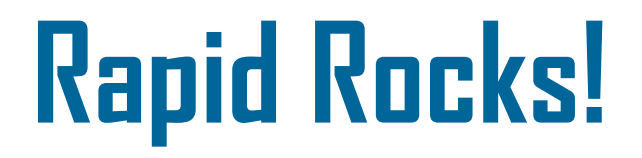

Welcome to the third of four Rapid Rocks describing the new Rapid website! So far we have completed numbers 1 & 2 below and today we will discuss #3—Borrowing. Next week, we will discuss the Rapid Tools area as our final issue in this series.

- 1. The Home page and Public Info drop-down box;
- 2. the Main Menu and Lending;
- 3. Borrowing and, finally,
- 4. the Rapid Tools area.

While a large percentage of you use Rapid through your local ILL management system and rarely use the website, I hope you will still read this month's newsletters because there may be tips or reminders you will find helpful.

**BORROWING:** Review the last Rapid Rocks <u>New Site Design Part 2 of 4, May 23, 2016</u> (page 1) for information on how the Borrowing queue looks on the Main Menu page.

Just as you saw in the Main Menu and Lending issue earlier this week, the Borrowing actions are found by clicking the down arrow next to "Borrowing" on the Rapid website's top toolbar.

|                                                                                                    | Home                                                                                                    | Main Menu                                                                                                    | Public Info 🗸                                                                                                    | Lending 🗸                                                                       | Borrowing                                                                       | Rapid Tools 🗸 |
|----------------------------------------------------------------------------------------------------|----------------------------------------------------------------------------------------------------|----------------------------------------------------------------------------------------------------|----------------------------------------------------------------------------------------------------|---------------------------------------------------------------------------------|---------------------------------------------------------------------------------|---------------|
| We will not be discussing all of the<br>because three of them: Status Check<br>functions and act identically regardl<br>Lending. These three were covered<br>to review them, that issue is availab<br>Let's begin by discussing how to <b>ca</b><br>you might need to cancel a borrowin | functions s<br>c, Statistics<br>ess of whe<br>in the last<br>ole here: <u>N</u><br>ncel a Rap<br>ng request | shown here on<br>and Search Ho<br>ther you open to<br>Rapid Rocks of<br>ew Site Design<br>id request. The<br>and there are a                                                                                                    | the Borrowing dro<br>oldings, are shared<br>them under Borrow<br>n pages 5-7. If yo<br><u>Part 2 of 4, May</u><br>ere are a myriad o<br>couple of Rapid r | op-down<br>l<br>wing or<br>u'd like<br><u>23, 2016</u><br>f reasons<br>ules for | Borrowing ✓<br>Cancel Request<br>Edit Request<br>Delete Request<br>Status Check | Rapi          |
| <ol> <li>You can cancel only requests th</li> <li>There is a difference between c</li> </ol>                                                                                                    | nat originat<br>ancelling a                                                                                 | ted at your instituted at your instituted at your instituted at your instituted at the second state of the second state of the | itution.<br>the Rapid system.                                                                                                    |                                                                                 | Resend<br>Statistics                                                            |               |
| <ul> <li>In addition, a cancelled request beha system.</li> <li>ILLiad users: a request cancelle ILLiad "Awaiting Unfilled Pro</li> </ul>                                                                                                    | aves differ<br>ed in Rapic<br>ocessing" q                                                                   | ently depending<br>I, will automati<br>Jueue.                                                                                                    | g on your ILL mar<br>cally move into yo                                                                                                    | nagement<br>our                                                                 | Search Holdings New Request                                                     |               |
| • Relais users: a request cancelled                                                                                                    | d in Rapid                                                                                                  | , will automatic                                                                                                    | cally update in Rel                                                                                                    | ais.                                                                            |                                                                                 |               |

• Rapid web, WorldShare and Clio users: a cancelled Rapid request will move into your "Not Available in Rapid" queue where you will handle it appropriately.

Not sure how to handle your "Not Available in Rapid" queue requests? Please ask!

Let's take a look at Cancelling a Rapid request. To begin, click the "Cancel Request" option on the drop-down menu.

Enter Search Criteria

| how 10 •    | t<br>entries |               |             | Filter Results:                                          |   |
|-------------|--------------|---------------|-------------|----------------------------------------------------------|---|
| Rapid # 🛛 🕌 | Request Date | Status 41     | Patron Name | Request Title                                            | 1 |
| 10651035    | 5/23/2016    | Batch Printed |             | Blood coagulation & fibrinolysis                         |   |
| 10651033    | 5/23/2016    | Batch Printed |             | Journal of the American Academy of Orthopaedic Surgeons  |   |
| 10651032    | 5/23/2016    | Batch Printed |             | Ecology                                                  |   |
| 10651031    | 5/23/2016    | Batch Printed |             | International journal of distance education technologies |   |
| 10651030    | 5/23/2016    | Batch Printed |             | Journal of women & aging                                 |   |
| 10651029    | 5/23/2016    | Batch Printed |             | Blood coagulation & fibrinolysis                         |   |
| 10650740    | 5/23/2016    | Batch Printed |             | Drug metabolism and disposition                          |   |
| 10650229    | 5/23/2016    | Pending       |             | General music today                                      |   |
| 10650204    | 5/23/2016    | Batch Printed |             | Environment and planning. D, Society & space             |   |
| 10650152    | 5/23/2016    | Pending       |             | Journal of propulsion and power                          |   |

For this example, I have elected to click on the top request, #10650135. (The request is truncated below to fit onto the screen.) There are two important things to notice.

- (1) There is a comment box. You must enter a comment of at least 6 characters about why the request is cancelled. This note is for you—it does not return to the patron or lending library.
- (2) Notice that this request has been batch printed by WTU. Since they have printed it and are obviously working on it, you'll want to tell them that you've cancelled it. We'll discuss how to do that when we talk about Rapid Tools next week.
- (3) Click "Cancel Request" to complete the action.

| Cancel Request           |                       |                                            |                                                    |                |
|--------------------------|-----------------------|--------------------------------------------|----------------------------------------------------|----------------|
| <sub>Comments*</sub> (1) |                       |                                            |                                                    |                |
| Patron cancell           | ed; changed           | I research topic                           |                                                    |                |
|                          |                       |                                            |                                                    |                |
| A                        |                       |                                            |                                                    | 7              |
| Rapid                    | #: -1065103           | 5                                          | Odyssey                                            |                |
|                          |                       |                                            |                                                    |                |
|                          |                       |                                            |                                                    |                |
| Status Ra                | apid Code             | Branch Name                                | Start Date                                         |                |
| New (2)                  | COF                   | Morgan Library                             | 05/23/2016 03:05 PM                                |                |
| Batch Printed            | WTU                   | Olin Library<br>Olin Library               | 05/23/2016 03:05 PM                                |                |
| CALL #                   | http://               | ovidsp.ovid.com/ovidwe                     | tb.cai?T=JS&NEWS=n&CSC=Y&PAGE=to                   |                |
| LOCATION                 | WTU                   | :: Olin Library :: Full te                 | xt available from Journals@Ovid LWW Total Access   |                |
| LUCATION.                | Collec                | tion 2016 Q1 with Neur                     | rology                                             |                |
| TYPE:                    | Article               | CC:CCL                                     |                                                    |                |
| JOURNAL TITLE:           | Blood                 | coagulation & fibrinoly                    | sis                                                |                |
| USER JOURNAL T           | TTLE: Blood           | coagulation & fibrinoly                    | sis                                                |                |
| WTU CATALOG T            | TTLE: Blood<br>[elect | coagulation and fibring<br>ronic resource] | olysis (Online);Blood coagulation and fibrinolysis | (3)            |
| D4                       |                       |                                            |                                                    |                |
|                          |                       |                                            |                                                    | Cancel Request |
|                          |                       |                                            |                                                    | Caller Request |

# **EDITING A REQUEST**

| Borrowing 🗸 🛛 Rapi | Editing a Rapid request is quick and easy and must be done within the Rapid system. Neither Relais nor ILLiad will update a request in Rapid with the corrected information. Be sure to edit your requests in Rapid <i>and</i> in your ILL management software. |
|--------------------|----------------------------------------------------------------------------------------------------|
| Cancel Request     |                                                                                                    |
| Edit Request 🗲     | - Clicking "Edit Request" will open the box below.                                                                                                    |
| Delete Request     |                                                                                                    |
| Status Check       |                                                                                                    |
| Resend             |                                                                                                    |
| Statistics         |                                                                                                    |
| Search Holdings    | When you edit a Rapid request you need to know the Rapid number, and as you can see, there is not a list of requests to choose from like we saw in the Cancel Request area. You can use                                                                         |
| New Request        | number. Enter your Rapid Request number and click "Search"                                                                                                    |
|                    | Below, you see, I have already entered my request number.                                                                                                    |

# Edit Request

| Enter Search Criteria |              |
|-----------------------|--------------|
| Rapid #* -10650152    |              |
|                       | Search Clear |

Welcome, Colorado State University

This will bring display the request in its entirety to your screen. You can change any field that is NOT grayed out. Because the screen shot is too large for this document, I have broken it up into several section over the next couple of pages.

| R RapidLL : Edit Request 🛛 🗙 🔲 🐘 👘 👘 👘 👘 👘 👘 👘 👘                                                                                                    | 8 - 0 ×           |
|----------------------------------------------------------------------------------------------------|-------------------|
| ← → C M 🗅 newsite.rapidill.org/II//EditRequest/-10650152                                                                                                    | ☆ =               |
| 👯 Apps 📪 RapidILL 🦽 AIM 🚹 ST 🦳 Rapid 💶 Advanced Google For 📓 Library Quotations                                                                                                    | 📋 Other bookmarks |
| Edit Request                                                                                                    |                   |
| Request Information       Here is something important to note. This request has been batch printed         rapid #       -10650152         Queue Status       Here is something important to note. This request has been batch printed at CSL. If we make changes to the request, we need to tell CSL so they have the correct information. We'll discuss how to do that next week when we talk about the Rapid Tools area.         Batch Printed at CSL       User Journal Title*         Journal of Propulsion and Power       OCLE Journal Title |                   |
| Journal of propulsion and power                                                                                                    |                   |
| Article Title                                                                                                    |                   |
| Investigation of a dual inlet side dump combustor us                                                                                                    |                   |
| Article Author                                                                                                    |                   |
| F. D. STULL, R. CRAIG, G. D. STREBY, and S. P. W                                                                                                    |                   |
| Volume*                                                                                                    |                   |
| 1                                                                                                    |                   |
|                                                                                                    | -                 |
|                                                                                                    | ເຫຼັງ 8:31 AM 👥   |

| Month              |                                                                      |
|--------------------|----------------------------------------------------------------------|
| Month              |                                                                      |
| Sanuary            |                                                                      |
| System Year        | This field the "System Veer" is the other new editable field         |
| 1985               | I his field, the System Year is the other non-editable field.        |
| User Year          |                                                                      |
| 1985               |                                                                      |
|                    |                                                                      |
| rages              |                                                                      |
| 83-88              |                                                                      |
| ISSN*              |                                                                      |
| 0748-4658          |                                                                      |
| OCLC #             |                                                                      |
|                    |                                                                      |
|                    |                                                                      |
| uross kerence      |                                                                      |
| [10]759323]        |                                                                      |
| Verified           |                                                                      |
|                    |                                                                      |
| Detrop Information |                                                                      |
| Patron Information |                                                                      |
|                    |                                                                      |
|                    |                                                                      |
| Patron Name        |                                                                      |
|                    |                                                                      |
| Patron Address     |                                                                      |
|                    |                                                                      |
| Patron Phone       |                                                                      |
|                    |                                                                      |
| Patron Fax         |                                                                      |
|                    |                                                                      |
| Patron E-Mail      |                                                                      |
|                    |                                                                      |
| Patron Department  |                                                                      |
| 1                  |                                                                      |
|                    |                                                                      |
| Patron Fax         |                                                                      |
|                    |                                                                      |
| Patron E-Mail      | When you have made your changes click the "Save Request" button      |
|                    | <b>Remember!</b> The lender does not know you've edited the request  |
| Patron Department  | information and you need to update your ILL Management System as     |
|                    | well                                                                 |
| Patron Status      |                                                                      |
|                    | If you need to, you could delete or cancel the request at this time. |
| Patron Notes       |                                                                      |
|                    |                                                                      |
|                    |                                                                      |
|                    |                                                                      |
|                    | Delete Request Save Request Cancel Request                           |
|                    | $\uparrow$ $\uparrow$                                                |
|                    |                                                                      |

# DELETING A REQUEST: things to know...

| Borrowing 🗸 🛛 Rap              |                                                                                                    |
|--------------------------------|----------------------------------------------------------------------------------------------------|
| Cancel Request                 | 1) Begin by clicking "Delete Request" on the Borrowing drop-down box.                                                                                                    |
| Edit Request                   | 2) You can delete only requests that originated at your institution.                                                                                                    |
| Delete Request<br>Status Check | 3) You must manually update your ILLiad or Relais record to reflect the request's deleted status.<br>Unlike "Cancelled" requests, deleted requests do NOT go into your "Not Available in Rapid"<br>queue or back into your ILL management software. |
| Resend<br>Statistics           | <ul><li>4) You must know the Rapid number of the request in order to delete it.<br/>(Use Rapid's Status Check function to find the number.)</li></ul>                                                                                               |
| Search Holdings                | 5) A deleted Rapid request is still viewable using the Status Check function.                                                                                                    |
| New Request                    |                                                                                                    |

# Delete Request

Welcome, Colorado State University

Click "Delete"

| Enter Search Criteria                                       |                                                                                                    |         |
|-------------------------------------------------------------|----------------------------------------------------------------------------------------------------|---------|
| Rapid #* Ente                                               | er the Rapid number of the request you are deleting                                                                                                    |         |
| You must include a delete or request was deleted. It is not | comment of at least six characters. This information is for you - so you remember w<br>ot transmitted to the lender, your patron or your ILL management system. | vhy the |
|                                                             | Delete                                                                                                    | Clear   |

#### RESENDS

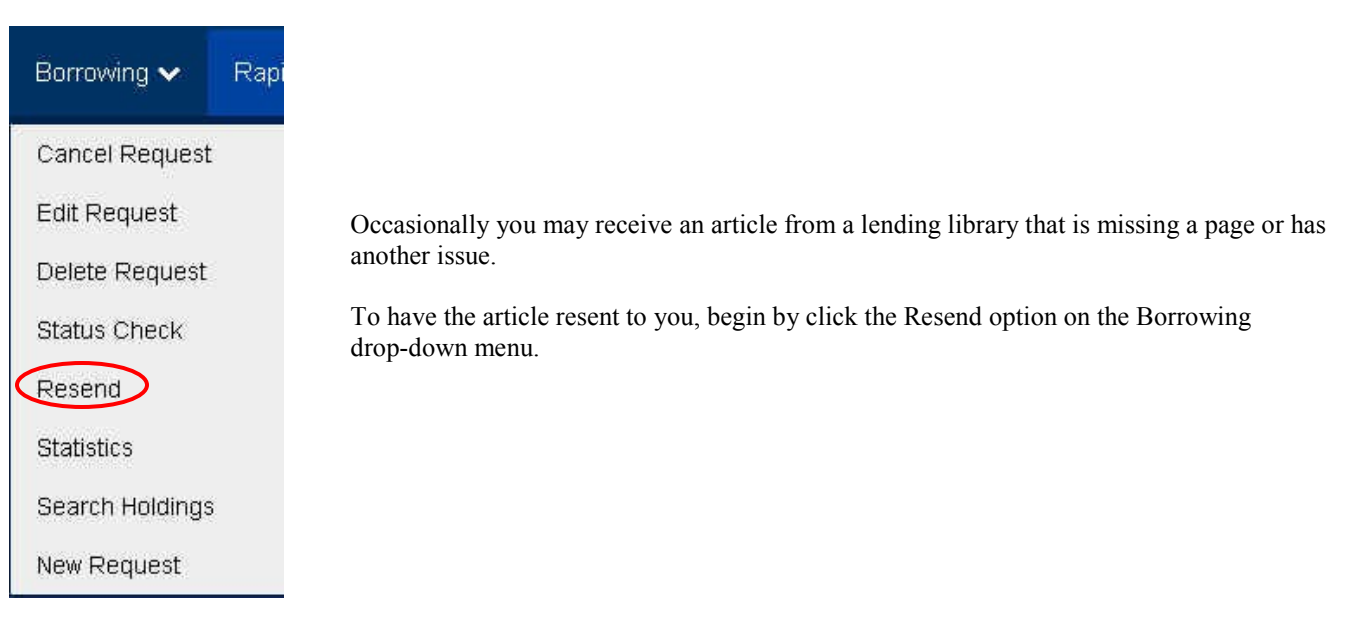

The three simple steps to requesting a resend are:

- 1) Enter the Rapid number
- 2) Enter your comment. For example, "Please resend page 17"
- 3) Click the Submit button

### Resend

| Enter Search Criteria                                       |            |
|-------------------------------------------------------------|------------|
| Rapid #*  1) Enter the Rapid request number  Comments*      |            |
| 2) Enter your message. For example, "please resend page 17" | <i>t</i> e |
|                                                             | Search     |
|                                                             | 3          |

Welcome, Colorado State University

#### **NEW REQUEST**

| Borrowing 🗸 🛛 Rapi |                                                   | Borrowing 🗸 🛛 Rapi  |
|--------------------|---------------------------------------------------|---------------------|
| Cancel Request     |                                                   | Cancel Request      |
| Edit Request       |                                                   | Edit Request        |
| Delete Request     | Now we come to an interesting feature in Rapidone | -<br>Delete Request |
| Status Check       | that most of you do not have.                     | Status Check        |
| Resend             | $\longrightarrow$                                 | Decend              |
| Statistics         |                                                   | Resenu              |
| Search Holdings    |                                                   | Statistics          |
| New Request        | It is the New Request function.                   | Search Holdings     |

Rapid's New Request function is used primarily by libraries that do not have an ILL management system that will interface with Rapid (such as VDX). Some smaller libraries in Rapid do not have an ILL management package at all and use the New Request feature to put their patrons' requests into the Rapid system.

This is the top of the New Request screen. The steps for manually submitting a request into Rapid are very easy.

- 1) Select "Journal", "Book Chapter" or "Book" at the top of the page.
- 2) Select the branch of your library requesting the material
- 3) Enter the citation and patron information into the form (the form is truncated in the screen shot below)
- 4) Click:
  - A. "Query Rapid" if you want to see if the material is available in the system
  - B. "Send to Rapid" to send your request into the Rapid system
  - C. "Send to Reprints Desk" to bypass Rapid and go directly to this commercial document supplier

Or click D. "Clear" to clear the form and start over.

| lew Request                             |                           | Welcome, C            | Colorado State Univ |
|-----------------------------------------|---------------------------|-----------------------|---------------------|
| Journals 1                              | Book Chapter 1            | Booł                  | s <b>1</b>          |
| Requesting Branch* 2                    |                           |                       |                     |
| Morgan Library                          | Query Rapid Send to Rapid | Send to Reprints Desk | Clear               |
| Request Information 3<br>Journal Title* | - 4A 4B                   | 4C                    | 4D                  |
| Article Title*                          |                           |                       |                     |
| Article Author                          |                           |                       |                     |
|                                         |                           |                       |                     |

If you think the New Request feature would be helpful in your Rapid operation and you don't see it listed in your Borrowing drop-down menu, please contact the Rapid team (rapidstaff@rapidill.org) and we will activate it for you.

Note that requests submitted via the New Request feature will not appear in your ILL management system and must be handled on the Rapid website.

I hope you've enjoyed this Rapid Rocks and seeing our new look. Look for another Rapid Rocks! next week when we'll finish up this series by discussing the Rapid Tools options.

As always, if you have any questions, concerns, suggestions or ideas for Rapid Rocks, please let us know. We value your input very much.

You can reach the Rapid team at: Rapidstaff@RapidILL.org. You can also follow us on Facebook at: http://www.facebook.com/pages/RapidILL/128428537179013

# Stay in touch with RapidILL

Do you have ideas to improve Rapid?

Is there a Rapid feature that you do not understand or would like a tutorial about?

Please ask!

Send your ideas, comments and suggestions to the Rapid team at:

Rapidstaff@RapidILL.org

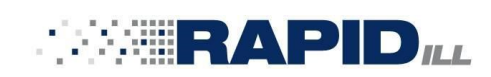

# **Contact Rapid Staff**

| <b>Mike Richins</b><br>mike.richins@colostate.edu | 970.491.0955 |
|---------------------------------------------------|--------------|
| Jane Smith<br>jane.smith@colostate.edu            | 970.491.3195 |
| <b>Tom Delaney</b><br>tom.delaney@colostate.edu   | 970.481.7811 |
| <b>Greg Eslick</b><br>greg.eslick@colostate.edu   | 970.491.6578 |
| <b>Sam Friedman</b><br>sam.friedman@colostate.edu | 970.491.7601 |